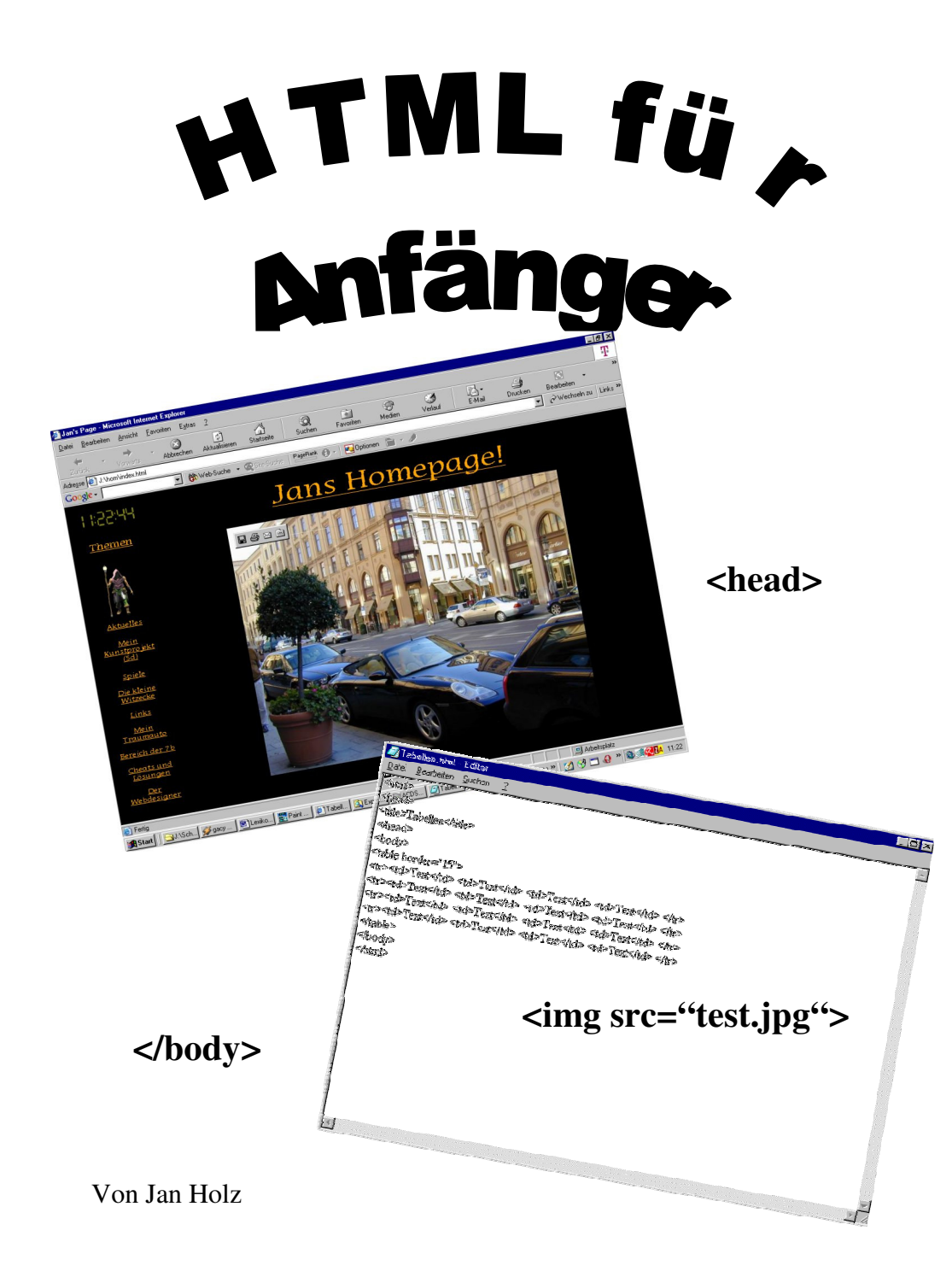

# <u>Inhalt</u>

| 1.Vorwort                                     | 5  |  |  |  |  |
|-----------------------------------------------|----|--|--|--|--|
| 2. Was ist HTML?                              | 6  |  |  |  |  |
| 3. HTML Fachbegriffe                          |    |  |  |  |  |
| 4. Einführung in eine HTML-Seite              | 8  |  |  |  |  |
| 4.1 Erstellen einer Webseite                  | 8  |  |  |  |  |
| 4.2 Grundaufbau                               | 8  |  |  |  |  |
| 4.3 Grundaufbau in Stichwörtern               | 9  |  |  |  |  |
| 5. Wie stelle ich meine Internet-Seite online | 10 |  |  |  |  |
| 6. Textformatierung und Formatierung          | 12 |  |  |  |  |
| 6.1 Fett, kursiv, unterstrichen etc.          | 12 |  |  |  |  |
| 6.2 Schriftgröße, Schriftfarbe etc.           | 12 |  |  |  |  |
| 6.3 Überschriften                             | 13 |  |  |  |  |
| 6.4 Position des Textes                       | 15 |  |  |  |  |
| 6.5 Sonderzeichen                             | 16 |  |  |  |  |
| 6.6 Sonstiges                                 | 17 |  |  |  |  |
| 6.7 Formatierung (Hintergrund)                | 17 |  |  |  |  |
| 7. Bilder und Grafiken                        | 18 |  |  |  |  |
| 7.1 Einbinden von Grafiken                    | 18 |  |  |  |  |
| 7.2 Ausrichten von Grafiken                   | 18 |  |  |  |  |
| 7.3 Größe von Grafiken                        | 19 |  |  |  |  |
| 8. Hyperlinks                                 | 20 |  |  |  |  |

| 8.1 Erstellen eines lokalen Links                    | 20 |
|------------------------------------------------------|----|
| 8.2 Erstellen eines Links im WWW                     | 20 |
| 8.3 Erstellen eines Links zu einer E-mail<br>Adresse | 20 |
| 8.4 Erstellen eines Links in ein neues Fenster       | 20 |
| 8.5 Erstellen eines Links als Grafik                 | 21 |
| 9. Listen                                            | 22 |
| 9.1 Sortierte Liste                                  | 22 |
| 9.2 Unsortierte Liste                                | 23 |
| 10. Linien                                           | 25 |
| 11. Tabellen                                         | 27 |
| 11.1 Erstellen einer Tabelle                         | 27 |
| 11.2 Erstellen einer Tabelle mit Bildern             | 27 |
| 11.3 Festlegen der Größe einer Tabelle               | 27 |
| 11.4 Einstellen des Rahmens einer Tabelle            | 28 |
| 11.5 Einstellen der Farbe in einer Tabelle           | 28 |
| 12. Frames                                           | 30 |
| 12.1. Was ist ein Frame?                             | 30 |
| 12.2 Erstellen eines Frames                          | 30 |
| 12.3. Erstellen eines Links in einen Frame           | 31 |
| 13. Formulare                                        | 34 |
| 13.1 Wofür braucht man Formulare?                    | 34 |
| 13.2 Erstellen eines Formulars                       | 34 |

| 13.3. Erstellen eines Formulars mit             | 35 |
|-------------------------------------------------|----|
| Entscheidungsfragen                             |    |
| 13.4. Erstellen eines Formulars mit Antworten   | 35 |
| zum Anklicken                                   |    |
| 13.5. Erstellen eines Formulars mit einer       | 36 |
| Antwort in Sätzen                               |    |
| 13.6. Erstellen eines Formulars mit einzeiligem | 36 |
| Antwortfeld                                     |    |
| 13.7.Erstellen eines Formulars mit Auswahlliste | 37 |
| 13.8 Erstellen eines Buttons zum Abschicken     | 37 |
| oder Löschen                                    |    |

# **1.Vorwort**

Dieses Buch ist für absolute Anfänger geschrieben und beschreibt nur die ersten einfachen Schritte. Das Buch soll auch als Nachschlagewerk benutzt werden können. findet ein detailliertes Dazu man vorne Inhaltsverzeichnis. Ich hoffe, dass man mit dem Buch gut zurechtkommt und bald die ersten Webseiten im Internet stehen. Bei Fragen kann man mir einfach eine E-mail schicken. Die Adresse lautet : jan@woodysoft.de. Man auf meiner Webseite kann auch (http://Holzfaeller.mfweiss.de) ein paar Ideen für eine Seite finden. Mehr will ich auch gar nicht in das Vorwort schreiben. Nun hoffe ich, dass alles klappt und wünsche viel Spaß mit dem Buch

## Jan

# 2.Was ist HTML?

Unter HTML versteht man eine Programmiersprache, Webseiten womit erstellen kann. Die man Programmiersprache lässt sich durch CSS, Java Script und PHP erweitern. In diesem Buch werden aber nur die ersten einfachen Schritte von HTML beschrieben. Webseiten werden oft auch mit "Flash" unterstützt, aber dieses Gebiet behandelt dieses Buch ebenfalls nicht. Der Text in einem HTML-Dokument wird Quelltext genannt. Hier werden der Text und die Befehle zur Formatierung eingegeben. Den Quelltext kann man sich als eine Art von Kochrezept für den Computer vorstellen. Aus diesem Ouelltext entnimmt der PC die gesamten Informationen für die Webseite. Der Quelltext wird in einem Internet Browser geöffnet (z.B.: Microsoft Internet Explorer, Mozilla Firefox. Opera, Netscap). Diese Programmiersprache kann von jedem Betriebssystem erstens erstellt und zweitens geöffnet werden. (geht bei Windows, Linux, Apple).

# **3.HTML Fachbegriffe**

In diesem Kapitel erkläre ich kurz ein paar Fachbegriffe zum besseren Verständnis.

In der Fachsprache nennt man den Text, wo sowohl die Befehle, als auch der Text gespeichert ist Quelltext. Dieser kann bei jeder Internet-Seite mit Rechtsklick  $\rightarrow$  Quelltext anzeigen geöffnet werden.

Dann gibt es noch den Begriff "Tag". Dies ist ein bestimmter Teil im Quelltext und umschließt immer etwas. In HTML wird alles von Tags umschlossen, die irgendwo geöffnet und geschlossen werden müssen. Was in diesem Tag steht hat die gleiche Formatierung. Die Tags heißen je nach Aufgabe anders.

Der Rest an Fachbegriffen sind Befehle, welche man beim Arbeiten mit diesem Buch automatisch kennen lernt.

# 4.Einführung in eine HTML-

## <u>Seite</u>

#### 4.1. Erstellen einer Webseite

Man erstellt eine Webseite, indem man einen Editor öffnet (den findet man unter Start→ Programme→ Zubehör→ Editor) und die in den nächsten Kapiteln erklärten Befehle eingibt. Wenn das geschehen ist, speichert man den Quelltext als HTML-Datei (Name.html als Dateiname eingeben).

#### 4.2. Grundaufbau

Man beginnt eine HTML-Datei mit dem Öffnen des HTML-Tags, indem man *<html>* eingibt. Danach öffnet man den head tag, indem man *<head>* eingibt. Im head tag steht alles was in der Kopfzeile erscheinen soll. Das Wichtigste ist eigentlich der Titel, den man in den Title tag schreibt. Hierzu schreibt man *<title>Name der Website</title>* Danach schließt man den Head tag *(</head>)*. Nun öffnet man den Body tag *(<body>)* Hier befindet sich der eigentliche Inhalt der Seite. Siehe nächste Kapitel. Nun schließt man den Body und den HTML-Tag, indem man *</body>* und *</html>* eintippt.

### 4.3. Grundaufbau in Stichwörtern

### <html>

Seitenaufbau wird geöffnet

### <head>

Nun wird der Kopf geöffnet.

### <title>

Hier wird der Titel der Seite hineingeschrieben

## </title>

Titel wird geschlossen

## </head>

Kopf wird geschlossen

## <body>

Hier wird der Seiteninhalt hineingeschrieben

## </body>

Seiteninhalt wird geschlossen

## </html>

Seite wird geschlossen

# 5.Wie stelle ich meine Internet

## Seite online

Um meine Webseite ins Internet stellen zu können. benötige ich Webspace als Speicherplatz (wie auf einer Festplatte) auf einem Server im Internet. Diesen kann man kaufen oder man kann sich bei einem kostenlosen Internet Anbieter anmelden. Wenn ich mich bei einem kostenlosen Anbieter anmelde, gibt irgendwelche Einschränkungen es immer z.B. Werbung oder ich darf nur Dateien hochladen die z.B. nicht größer sind als 100 kb (dies sollte aber genügen). Außerdem darf ich bei den meisten nur Datei den eine zur Zeit hochladen. Bei kostenpflichtigen Anbietern gibt es übrigens auch Einschränkungen z.B. beim Webspace (begrenzter Speicherplatz). Der Vorteil bei kostenpflichtigen Anbietern ist, dass es einen FTP acount gibt, der für das schnelle Hochladen von Dateien sorgt, indem ich ganze Ordner hochladen kann. Ein kostenloser Anbieter ist zum Beispiel piranho (www.piranho.de). Wenn ich nun einen Server habe und meine Dateien

hochgeladen habe muss ich noch beachten, dass der Browser immer die Datei als Startseite öffnet die als index.html hochgeladen ist. Meine Seite kann ich dann unter der Domain, die ich von dem Anbieter zugeteilt bekommen habe, aufrufen. Achtung: Bei einer Domain von piranho kein WWW. davor.

# 6.Textformatierung und

# **Formatierung**

6.1. Fett, kursiv unterstrichen etc.

Man formatiert einen Text in HTML folgendermaßen:

| HTML - Befehl   | Erklärung           |
|-----------------|---------------------|
| <u></u>         | Unterstrichen       |
| <b></b>         | Fett                |
| <i></i>         | Kursiv              |
| <\$>            | Durchgestrichen     |
| <big></big>     | Großer Text         |
| <small></small> | Kleiner Text        |
| <sup></sup>     | Hochgestellter Text |
| <sub></sub>     | Tiefgestellter Text |

Diese Befehle müssen wieder geschlossen werden

6.2. Schriftgröße, Schriftfarbe etc.

Man formatiert einen Text in HTML folgendermaßen:

| HTML - Befehl                | Erklärung                |
|------------------------------|--------------------------|
| <font face="Mirror"></font>  | Schriftart (wie in Word) |
| <font color="orange"></font> | Schriftfarbe (Englisch)  |
| <font size="6"></font>       | Schriftgröße             |

Man beendet die fonttags mit </font>

### 6.3. Überschriften

Die Größe einer Überschrift formatiert man nicht mit dem normalen Befehl für Schriftgrößen, sondern mit  $\langle h1 \rangle$  bis  $\langle h6 \rangle$  wobei  $\langle h6 \rangle$  das Kleinste und  $\langle h1 \rangle$ das Größte ist. Man beendet die Überschriftsformatierung wie immer mit  $\langle h2 \rangle$ .

Beispiel: Überschriften:

Quelltext:

<html> <head> <title>Überschriften</title> </head> <body> <h1>Überschriften</h1> <h2>Überschriften</h2> <h3>Überschriften</h3> <h4>Überschriften</h4> <h5>Überschriften</h6> </body> </html>

| 🎒 Überschi         | riften - Microsoft       | Internet Expl   | orer                   |            |              |                             |               |               |              |             |                                 | _ 8 ×    |
|--------------------|--------------------------|-----------------|------------------------|------------|--------------|-----------------------------|---------------|---------------|--------------|-------------|---------------------------------|----------|
| Datei Bea          | arbeiten <u>A</u> nsicht | Eavoriten E     | <u>x</u> tras <u>?</u> |            |              |                             |               |               |              |             |                                 | T        |
| √⊒<br>Zurück       | . ⇒<br>Vorwärts          | - 🛞<br>Abbreche | n Aktualisieren        | Startseite | Q<br>Suchen  | Favoriten                   | (P)<br>Medien | ()<br>Verlauf | E-Mail       | Drucken     | Searbeiten                      | **       |
| Adre <u>s</u> se 🦉 | J:\Schule\Ag\Übe         | rschriften.html |                        |            |              |                             |               |               |              | -           | $\hat{\mathcal{C}}$ Wechseln zu | Links »  |
| Google -           | ]                        | - 6             | Web-Suche 🔹            | Site-Suche | PageBank ()  | <ul> <li>Optione</li> </ul> | n 🗎 - 🥒       |               |              |             |                                 |          |
| Übe                | ersch                    | rifte           | n                      |            |              |                             |               |               |              |             |                                 | <u>~</u> |
| 0.0.               |                          |                 |                        |            |              |                             |               |               |              |             |                                 |          |
| Übeı               | rschrift                 | en              |                        |            |              |                             |               |               |              |             |                                 |          |
| Übers              | chriften                 |                 |                        |            |              |                             |               |               |              |             |                                 |          |
| Überso             | chriften                 |                 |                        |            |              |                             |               |               |              |             |                                 |          |
| Übersch            | nriften                  |                 |                        |            |              |                             |               |               |              |             |                                 |          |
| Überschrif         | ften                     |                 |                        |            |              |                             |               |               |              |             |                                 |          |
|                    |                          |                 |                        |            |              |                             |               |               |              |             |                                 |          |
|                    |                          |                 |                        |            |              |                             |               |               |              |             |                                 |          |
|                    |                          |                 |                        |            |              |                             |               |               |              |             |                                 |          |
|                    |                          |                 |                        |            |              |                             |               |               |              |             |                                 |          |
|                    |                          |                 |                        |            |              |                             |               |               |              |             |                                 |          |
|                    |                          |                 |                        |            |              |                             |               |               |              |             |                                 |          |
|                    |                          |                 |                        |            |              |                             |               |               |              |             |                                 |          |
|                    |                          |                 |                        |            |              |                             |               |               |              |             |                                 |          |
|                    |                          |                 |                        |            |              |                             |               |               |              |             |                                 |          |
|                    |                          |                 |                        |            |              |                             |               |               |              |             |                                 |          |
|                    |                          |                 |                        |            |              |                             |               |               |              |             |                                 |          |
| Fertig             |                          |                 |                        |            |              |                             |               |               |              | 🖳 Arbeitspl | atz                             |          |
| Start              | J:\Schule\Ag             | 💋 · The Ro      | of Is 💌 Lexiko         | n.doc 🖉 Ü  | berschriften | Paint Shop Pr               |               | hrift         | * [ (P:) * ] | 🧭 🗂 🚱       | * 🗟 🕵 🛛                         | A 10:31  |

#### 6.4. Position des Textes

Man gibt die Position eines Textes mit <*div align="n">* an. Wenn der Text links erscheinen soll setzt man für n *"left"* ein. Für zentriert *"center"* und für rechts *"right"*. Man beendet die Formation mit </*div>*.

**Beispiel:** Position Text

Quelltext:

```
<html>
<head>
<title>Position Text</title>
</head>
<body>
<b><div align="left">Text</div><br>
<div align="center">Text</div><br>
<div align="right">Text</div></b>
</body>
</html>
```

| osition 1       | Text - M | licrosoft    | Internet E        | xplorer    |               |              |             |                |              |           |        |          |             | - 19   |
|-----------------|----------|--------------|-------------------|------------|---------------|--------------|-------------|----------------|--------------|-----------|--------|----------|-------------|--------|
| ai <u>B</u> ear | rbeiten  | Ansicht      | <u>F</u> avoriten | Extras     | 2             |              |             |                |              |           |        |          |             |        |
| √¦-<br>urück    | • ,      | →<br>orwärts | Abbre             | )<br>Ichen | Aktualisieren | Startseite   | Q<br>Suchen | Favoriten      | ()<br>Medien | I verlauf | E-Mail | Drucken  | Bearbeiten  | •      |
| se 🖉 .          | J:\Schuk | e\Ag\Posi    | tion Test.htm     | al I       |               |              |             |                |              |           |        | -        | ∂Wechseln : | zu Lir |
| gle -           |          |              | •                 | 60 W       | /eb-Suche 👻   | 😪 Site-Suche | PageRank @  | 🕽 - 🛛 🔁 Option | n 🗎 - 🖉      | J.        |        |          |             |        |
| wt              |          |              |                   |            |               |              |             |                |              |           |        |          |             |        |
|                 |          |              |                   |            |               |              |             |                |              |           |        |          |             |        |
|                 |          |              |                   |            |               |              |             | Text           |              |           |        |          |             |        |
|                 |          |              |                   |            |               |              |             |                |              |           |        |          | 6           | Тех    |
|                 |          |              |                   |            |               |              |             |                |              |           |        |          |             |        |
|                 |          |              |                   |            |               |              |             |                |              |           |        |          |             |        |
|                 |          |              |                   |            |               |              |             |                |              |           |        |          |             |        |
|                 |          |              |                   |            |               |              |             |                |              |           |        |          |             |        |
|                 |          |              |                   |            |               |              |             |                |              |           |        |          |             |        |
|                 |          |              |                   |            |               |              |             |                |              |           |        |          |             |        |
|                 |          |              |                   |            |               |              |             |                |              |           |        |          |             |        |
|                 |          |              |                   |            |               |              |             |                |              |           |        |          |             |        |
|                 |          |              |                   |            |               |              |             |                |              |           |        |          |             |        |
|                 |          |              |                   |            |               |              |             |                |              |           |        |          |             |        |
|                 |          |              |                   |            |               |              |             |                |              |           |        |          |             |        |
|                 |          |              |                   |            |               |              |             |                |              |           |        |          |             |        |
|                 |          |              |                   |            |               |              |             |                |              |           |        |          |             |        |
|                 |          |              |                   |            |               |              |             |                |              |           |        |          |             |        |
|                 |          |              |                   |            |               |              |             |                |              |           |        |          |             |        |
|                 |          |              |                   |            |               |              |             |                |              |           |        |          |             |        |
|                 |          |              |                   |            |               |              |             |                |              |           |        |          |             |        |
|                 |          |              |                   |            |               |              |             |                |              |           |        |          |             |        |
|                 |          |              |                   |            |               |              |             |                |              |           |        |          |             |        |
|                 |          |              |                   |            |               |              |             |                |              |           |        |          |             |        |
| artig           |          |              |                   |            |               |              |             |                |              |           |        | Arbeitsp | olatz       |        |

### 6.5. Sonderzeichen

Manche Zeichen gibt es im WWW nicht. Für diese gibt es Sonderformeln, die einfach an deren Stelle einzusetzen sind.

| HTML - Befehl | Erklärung   |
|---------------|-------------|
| ö             | Für ö       |
| ü             | Für ü       |
| ä             | Für ä       |
| ß             | Für ß       |
|               | Leerzeichen |
| "             | "           |
| &             | &           |

| <         | <   |
|-----------|-----|
| >         | >   |
| § ;       | §   |
| ©         | ©   |
| ®         | ®   |
| ¼ ;       | 1/4 |
| &frag12 ; | 1/2 |
| &frag34 ; | 3/4 |

6.6. Sonstiges

Im Quelltext getippte "Enter" werden nicht als "Enter" anerkannt, sondern man muss  $\langle br \rangle$  für "Enter" eingeben. Dasselbe gilt für einen Absatz, hier muss man  $\langle p \rangle$  eingeben ( $\langle p \rangle$  zählt als tag)

6.7. Formatierung (Hintergrund)

Zur Formatierung gibt es eigentlich nicht viel zu sagen. Nur 2 Befehle, der Rest wird in den nächsten Kapiteln erklärt, Erstens *<body bgcolor="n">* Für n wird eine Farbe auf englisch eingesetzt. Der zweite Befehl ist *<body background="test.jpg">*. Diesen Befehl setzt man ein, wenn man ein Bild als Hintergrund will.

# 7.Bilder und Grafiken

#### 7.1. Einbinden von Grafiken

Man bindet eine Grafik ein, indem man <*img src*="*n.m*"> eingibt und für "n" den Namen und für "m" das Format eingibt (jpg, bmp usw.). Wenn die Grafik nicht im selben Ordner gespeichert ist, muss man den gesamten Pfad angeben, will man einen Ordner zurück, muss man ../ eingeben.

#### 7.2. Ausrichten von Grafiken

Man kann Grafiken wie Texte, Linien usw. ausrichten. Hierzu gibt man statt  $\langle img \ src = "n.m" \rangle$  $\langle img \ src = "n.m" \ align = "p" \rangle$  ein. Man ersetzt p durch.

| left  | Wenn das Bild links sein soll  |
|-------|--------------------------------|
| right | Wenn das Bild rechts sein soll |

Beispiel:Grafik

Quelltext:

<html> <head> <title>Bilder</title> </head>

```
<body>
<img src="email.gif" align="left">
<img src="email.gif" align="right">
</body>
</html>
```

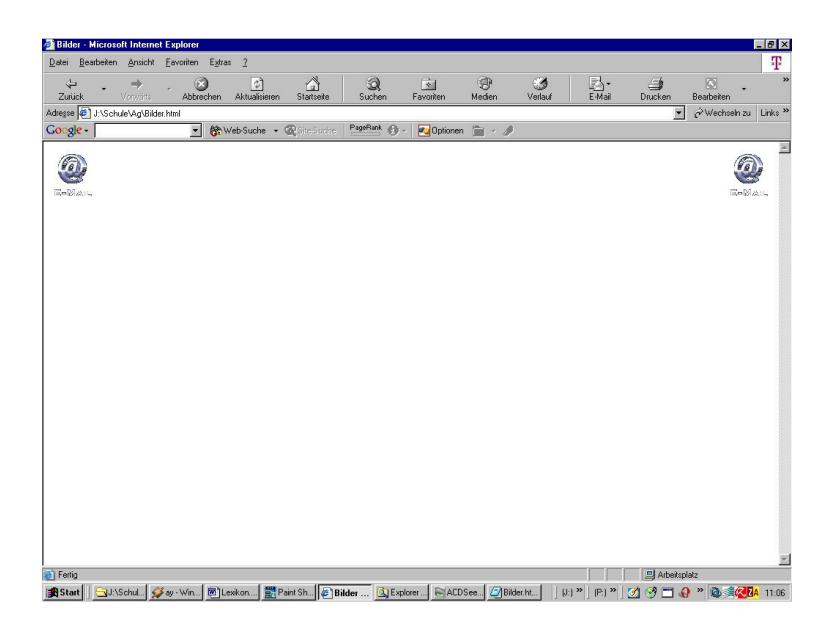

#### 7.3. Größe von Grafiken

Man kann die Größen von Grafiken anpassen. Hierzu gibt man den Befehl <img src="Bild.jpg"width="n" height="n">ein. n wird jeweils durch

die Anzahl der Pixel ersetzt.

# 8.Hyperlinks

#### 8.1. Erstellen eines lokalen Links

Der Befehl für einen Link lautet <*a href="test.html"> Name des Links </a>* Man setzt aber statt test.html den Namen der verlinkten Seite ein (evtl. auch ganzer Pfad. Hierbei bedenke Ordner zurück ../). Zwischen > < kann man die Wörter die als Link auf der Website erscheinen eintippen.

8.2. Erstellen eines Links im WWW

Bei einem Link innerhalb des WWW gibt man die komplette Internet-Adresse an. Bsp: <*a href="http://www.test.de/test1/test5/test3/test.html"> name des Links</a>*.

- 8.3. Erstellen eines Links zu einer E-mail-Adresse Ein Link zu einer E-mail-Adresse erstellt man, indem man. <a href="mailto:ich@t-online.de">Name des Links</a>eingibt.
- 8.4. Erstellen eines Links in ein neues Fenster

Hierzu schreibt man hinter den Link der geöffnet werden soll *target="\_blank"*. Bsp.: <*a*  href="http://www.test.de." target="\_blank">Name
des Links</a>

8.5. Erstellen eines Links als Grafik

Man kann Links nicht nur als Wort erstellen, sondern man kann auch ein Bild als Link benutzen. Hierbei schreibt man anstatt des Namens einfach den Befehl für das Einfügen einer Grafik. Bsp. <*a href="http://www.test.de/"><img src="bild.jpg"></a>*.

# 9.Listen

#### 9.1. Sortierte Listen

Eine sortierte Liste ist durch Zahlen, Buchstaben usw. geordnet. Eine normale Liste mit Zahlen wird erstellt, indem man einen  $\langle ol \rangle$  tag öffnet. Jeder Listeneintrag wird von einem  $\langle li \rangle$ Beitrag $\langle /li \rangle$  umschlossen.

Wenn ich einen Unterpunkt öffnen will, gebe ich einfach noch einmal ein. Wenn ich wieder ein Punkt nach vorne springen will gebe ich *<*/ol> ein.

Man kann auch andere Nummerierungen als 1.,2.,3. verwenden. Hierzu schreibe ich statt  $\langle ol \rangle$  $\langle ol \ tipe="n" \rangle$ . Hier eine Liste was man für "n" einsetzten kann.

| Für n einzusetzen | Erklärung                   |
|-------------------|-----------------------------|
| 1                 | Nummerierungen mit 1,2,3    |
| а                 | Nummerierungen mit a,b,c    |
| Α                 | Nummerierungen mit A,B;C    |
| i                 | Nummerierungen mit i,ii,iii |
| Ι                 | Nummerierungen mit I,II,III |

Ich beende die Liste mit .

#### 9.2. Unsortierte Listen

Eine unsortierte Liste ist nur mit Punkten geordnet. Diese wird eigentlich genau gleich wie die sortierte Liste erstellt, nur setzt man für  $\langle ol \rangle \langle ul \rangle$  ein. Außerdem hat man andere *type*, die man für "n" ein setzt. Nämlich :

| Für n einzusetzen | Erklärung        |
|-------------------|------------------|
| Circle            | Kreise           |
| Square            | Kleine Rechtecke |
| Disc              | Schwarzer Punkt  |

Wenn man keinen type angibt wird der Kreis verwendet. Man kann sortierte und unsortierte Listen verbinden, indem man je nachdem was man will  $\langle ol \rangle$  oder  $\langle ul \rangle$  einsetzt.

**Beispiel:** Listen

Quelltext:

<html> <head> <title>Listen</title> </head> <body> sortierte Liste unsortierte Liste unsortierte Liste unsortierte Liste sortierte Liste sortierte Liste sortierte Liste sortierte Liste sortierte Liste

| iste 🖉                                     | en - Mic                                   | rosoft Interne                                                               | Explorer                                                    |                     |              |                |                  |              |               |             |           |              | _ 8 ×   |
|--------------------------------------------|--------------------------------------------|------------------------------------------------------------------------------|-------------------------------------------------------------|---------------------|--------------|----------------|------------------|--------------|---------------|-------------|-----------|--------------|---------|
| Datei Bearbeiten Anricht Eavonten Estras 2 |                                            |                                                                              |                                                             |                     |              |                |                  |              |               |             | T         |              |         |
| Zurü                                       | ick -                                      | <b>→</b><br>Vorwärts                                                         | - 🛞<br>Abbrechen                                            | ()<br>Aktualisieren | Startseite   | Q<br>Suchen    | Favoriten        | ()<br>Medien | ()<br>Verlauf | E-Mail      | Drucken   | Searbeiten   | »       |
| Adresse                                    | J:\9                                       | Schule\Ag\Liste.                                                             | html                                                        |                     |              |                |                  |              |               |             |           | ∂Wechseln zu | Links » |
| Goog                                       | le -                                       |                                                                              | - 60                                                        | Veb-Suche 🔹         | 😪 Site-Suphe | PageRank       | 🕖 - 🛛 🔁 Optionei | n 🗎 - 🌶      | 1             |             |           |              |         |
| 1.                                         | sorti<br>o<br>o<br>sorti<br>a.<br>b.<br>c. | erte Liste<br>unsortier<br>unsortier<br>erte Liste<br>sortierte<br>sortierte | te Liste<br>te Liste<br>te Liste<br>Liste<br>Liste<br>Liste |                     |              |                |                  |              |               |             |           |              | ĸ       |
|                                            |                                            |                                                                              |                                                             |                     |              |                |                  |              |               |             |           |              | -       |
| Ertig                                      | 9                                          |                                                                              |                                                             |                     |              |                |                  |              |               |             | Arbeitspl | latz         |         |
| Star                                       | rt 🛛 🕤                                     | J:\Schule\Ag                                                                 | 💋 washer - W                                                | n 💌 Lexikor         | n.doc • 🥥 Li | iste.html - Ed | Paint Shop Pr.   | . 🦉 Listen   | - Mi [J       | :) » (P:) » | 🧭 🗂 😚 📶   | ) » 🕲 💷 🔼 🛛  | A 10:50 |

# 10.Linien

Eine Linie erstellt man mit <hr>. Die Linie entsteht genau an der Stelle wo <hr> steht. Man kann Linien verschieden formatieren z.B.:

| HTML - Befehl        | Erklärung             |
|----------------------|-----------------------|
| <hr color="black"/>  | Linienfarbe (English) |
| <hr size="n"/>       | Liniengröße           |
| <hr width="n"/>      | Linienbreite          |
| <hr width="n%"/>     | Linienbreite in %     |
| <hr align="left"/>   | Linie ist links       |
| <hr align="center"/> | Linie ist zentriert   |
| <hr align="right"/>  | Linie ist rechts      |

Beispiel: Einfache Linie

Quelltext:

<html> <head> <title>Horizontale Linie</title> </head> <body> Meine erste Html Seite. <hr> Diese Seite hat eine Linie unter der ersten Textzeile </body> </html>

| ×       | E               | *                                        | inks »    |         | 4        | 1        | Ξ        | 10:23    |
|---------|-----------------|------------------------------------------|-----------|---------|----------|----------|----------|----------|
| 1       |                 | •                                        | I ZU L    |         |          |          |          | SIZ      |
|         |                 | eiten                                    | echselr   |         |          |          |          |          |
|         |                 | Bearbe                                   | \$M       |         |          |          | 12       | *        |
|         |                 | c                                        | F         |         |          |          | Deitspla | •        |
|         |                 | Drucker                                  |           |         |          |          | al Art   | 1        |
|         |                 | -                                        |           |         |          |          |          | 8        |
|         |                 | Mai •                                    |           |         |          |          | -        | (:       |
|         |                 | ù"                                       |           |         |          |          |          | *        |
|         |                 |                                          |           |         |          |          |          | 10       |
|         |                 | Verla                                    |           |         |          |          |          |          |
|         |                 |                                          |           | •       |          |          |          | rizont   |
|         |                 | Medien                                   |           | à       |          |          |          | 0H       |
|         |                 | -                                        |           | nen     |          |          |          | Pro      |
|         |                 | * oriten                                 |           | Optic   |          |          |          | It Shop  |
|         |                 | Fav                                      |           | <b></b> |          |          |          | Pair     |
|         |                 | an an an an an an an an an an an an an a |           | C<br>žn |          |          |          |          |
|         |                 | Such                                     |           | ageRa   |          | <u>0</u> |          | .html .  |
|         |                 |                                          |           | he      |          | xtze     |          | ] linie1 |
|         |                 | tartseite                                |           |         |          |          |          |          |
|         |                 | 0                                        |           | ଞ       |          | 1<br>0   |          | on.doc   |
|         |                 | 순]<br>disierer                           |           | . ehe   |          | 0<br>0   |          | JLexik   |
| orer    | ~               | Aktua                                    |           | /eb-Su  |          |          |          |          |
| t Expl  | E <u>x</u> tra: | )<br>chen                                |           | 100     |          |          |          | efall    |
| nterne  | oriten          | Abbrei                                   |           | •       | aj       |          |          | e - Fre  |
| soft l  | Eav             |                                          | of . html |         | Seit     |          |          |          |
| Micro   | insicht         | ₩ärts                                    | Ag\linie  |         | tm       | at a     |          | ule\Ag   |
| Linie - | en A            |                                          | chule/    |         | te F     |          |          | J:\Sch   |
| ntale   | learbeit        | *                                        | sv:r 🂽    | L ,     | ero<br>o | Sei      |          |          |
| lorizoi | tei<br>B        | Zunitek                                  | esse 🌾    | ogle    | leine    |          | ettio    | Start    |
| 80      | Ö               |                                          | Adre      | U       | Σ        |          | 1        | 1 📆      |

# **<u>11.Tabellen</u>**

#### 11.1. Erstellen einer Tabelle

Man erstellt eine Tabelle, indem man einen Tag öffnet. Dieser Tag wird mit geöffnet und mit geschlossen. Eine Tabelle besteht immer aus Spalten und Reihen. Man öffnet als erstes eine Reihe mit . Danach öffnet man eine Spalte mit . Nun schreibt man den Text bis man die Spalte wieder mit schließt. Man wiederholt diesen Vorgang sooft, bis man die gewünschte Anzahl an Spalten hat. Dann schließt man die Reihe, indem man eintippt. Falls man mehrere Reihen haben wiederholt den möchte vorherigen man beschriebenen Befehl.

11.2. Erstellen einer Tabelle mit Bildern

Eine Tabelle mit Bildern erstellt man genau gleich wie eine Tabelle mit Text, nur dass man anstatt dem Text den Befehl für das Einfügen von Bildern eingibt. (<img src="bild.jpg">).

11.3. Festlegen der Größe einer Tabelle

Man kann in HTML angeben wie viel Platz die Tabelle von der Seite einnehmen soll. Hierzu schreibt man statt  Man ersetzt "n" durch den Prozentanteil den die Tabelle von der Seitenbreite einnehmen soll.

#### 11.4. Einstellen des Rahmens einer Tabelle

Um die Breite des Rahmens zu verstellen schreibt man statt <math>. Für "n" setzt man eine Zahl für die Breite des Rahmens ein. 1 ist das Dünnste.

### 11.5. Einstellen der Farbe in einer Tabelle

Die Hintergrundfarbe lässt sich einmal für die ganze Tabelle festlegen, aber auch für jede einzelne Zelle selber oder auch für den Rahmen. Um den gesamten Hintergrund festzulegen schreibt man statt einfach ,,n" wird durch eine Farbe (englisch) ersetzt. Um die Farbe jeder Zelle zu ändern, gibt man statt ein. ,,n" wird durch eine Farbe (englisch) ersetzt. Um die Farbe des Rahmens zu ändern, gibt man statt ,n" wird durch eine Farbe (englisch) ersetzt. Beispiel: Tabelle

Quelltext:

< html ><head> <title>Tabellen</title> </head> <body> Zelle1Zelle2Zelle3 Zelle4 Zelle5 Zelle6 Zelle7 Zelle8 Zelle9 </body>

</html>

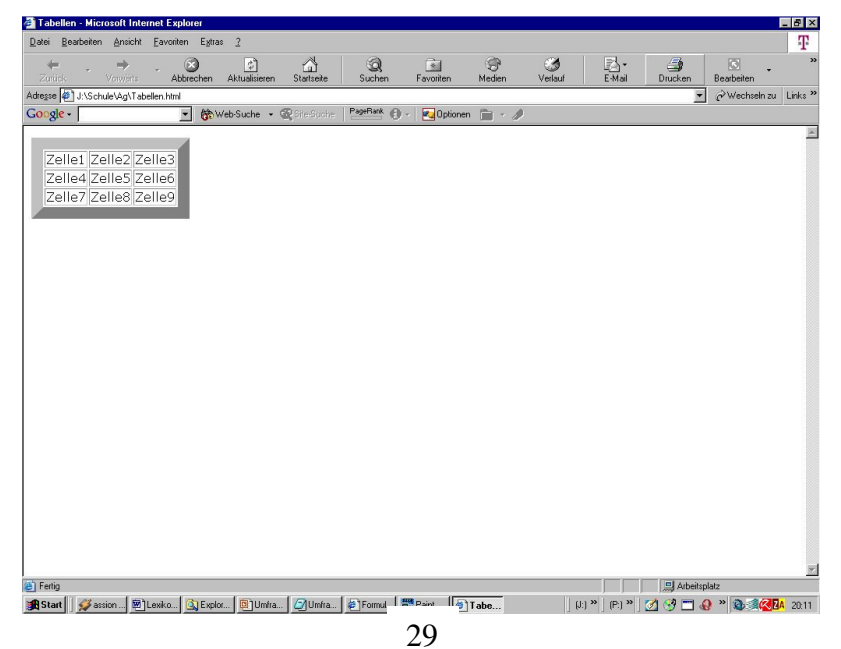

## **12.Frames**

#### 12.1. Was ist ein Frame?

Ein Frame ist ein Teil einer Webseite. Man kann eine Seite in mehrere Frames aufteilen, um zum Beispiel ein Menü an der Seite oder oben zu haben, das sich nicht bei jeder neu geöffneten Seite neu laden und im Quelltext stehen muss. Kurz gesagt, Frames benutzt man um mehrere Seiten in einer öffnen zu können.

#### 12.2. Erstellen eines Frames

Um einen Frame erstellen zu können muss ein HTML-Dokument geöffnet werden, in das man den Befehl <frameset rows="n%,\*" border="m"> (für einen Frame der oben erscheinen soll) eingibt. Für "n" gibt man die Breite des Frames an. Für "p" setzt man die Breite des Rahmen ein. Wenn der Frame an der Seite erscheinen soll, gibt man diesen Befehl ein <frameset cols="n%,\*" border="p"> Für den anderen Teil der Seite reicht dieser Befehl <frame src="test.html" name="n"> Für "n" siehe Erklärung nächste Seite.

Wenn man den Frame auf der anderen Seite haben möchte, vertauscht man n% und \*. \* steht für den Rest der Seite. Wenn man eine Seite mit mehr als zwei Frames erstellen möchte, muss man statt ""n" und \* die jeweiligen Prozentzahlen eingeben die die Frames von der Seite einnehmen sollen.

Der Browser muss aber noch wissen welche Seite er in den Frame öffnen soll. Hierzu gibt man den Befehl *<frame src="test.html" name="n">* ein. Für das "n" gibt man den Namen des Frames ein. Es kann passieren, dass der Browser in dem die Internet-Seite geöffnet wird keine Frames anzeigen kann. Um zu verhindern, dass die Seite leer ist, gibt es einen Tag der seine Aufgabe genau dann erledigt. Um ihn zu erstellen muss man den Tag mit <noframes> im Tag <frameset> öffnen. Hier kann man nun die alternative Seite hineinschreiben. Man kann aber auch nur eine Meldung wie "Diese Seite benötigt einen moderneren Browser" eingeben oder einen Link zu einer Ersatzseite. Man schließt den Tag mit </noframes>.

#### 12.3. Erstellen eines Links in einen Frame

Wenn man nun einen Link in das andere Frame Fenster machen will, muss man statt dem normalen Link Befehl  $\langle a \ href="test.html" target="n" >$  eingeben. Für "n" gibt man den Namen des Frames ein.

Beispiel:

Quelltext:

<html> <head> <title>Frames</title> </head> <frameset cols="15%, \*" border="1"> <frame src="15%, \*" border="1"> <frame src="15%, \*" border="1"> <frameset="1"> <frame src="15%, \*" border="1"> <frameset="1"> <frameset="1"> <frameset="1"> <frameset="1"> </frameset="1"> </frameset="1"></frameset="1"></frameset="1"

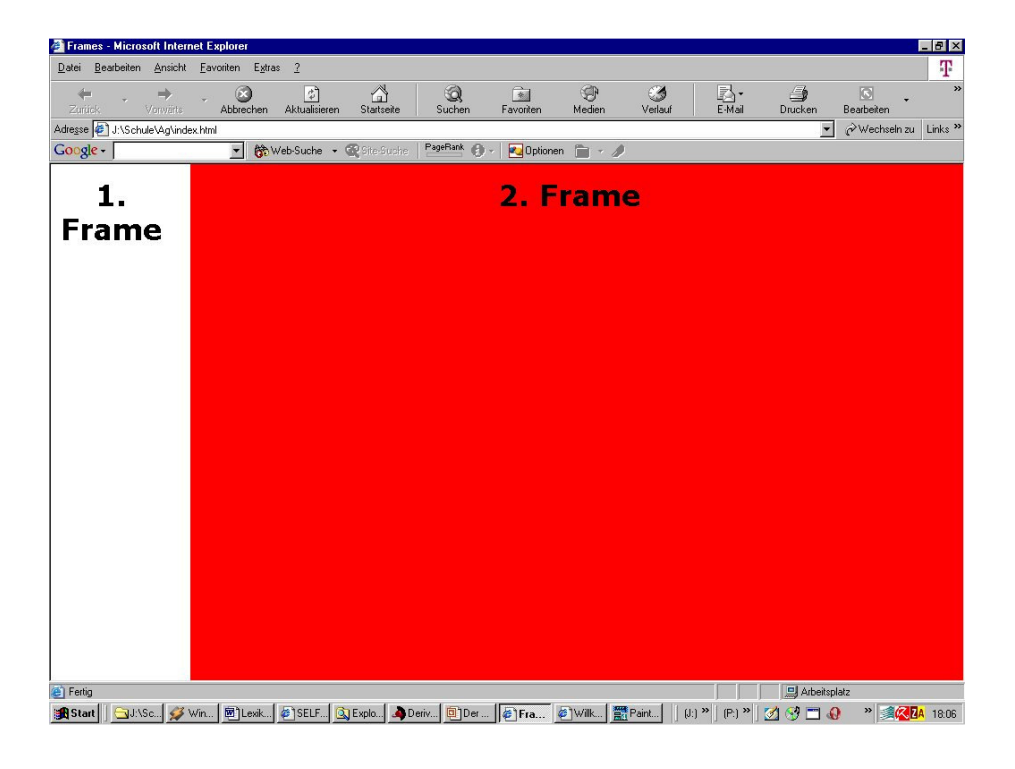

# **13.Formulare**

#### 13.1. Wofür braucht man Formulare?

Man braucht Formulare beispielsweise wenn man eine Umfrage im Internet machen will. Das Ergebnis des Formulars wird per E-mail zugeschickt, sodass es direkt ausgewertet werden kann.

#### 13.2. Erstellen eines Formulars

Als erstes gibt man folgenden Befehl ein: < form action="http://www.nettz.de/Formular-Chef/Formular-Chef.cgi" method="post"> type="hidden" name="empfaenger" *<input* value="Peter@t-online.de">. Man ändert nur die E-mail-Adresse, an die das Ergebnis geschickt werden soll. Nun gestaltet man den Fragebogen, indem man die, in den nächsten Unterpunkten erklärten, Befehle eingibt. Man muss den Form tag selbstverständlich wieder schließen Die Beschriftung von Textfeldern kann man einfach als normalen Text davor schreiben.

13.3. Erstellen eines Formulars mit Entscheidungsfragen

Um eine Entscheidungsfrage zu erstellen gibt man folgenden Befehl ein:

Hier Entscheidungsfrage eingeben </br><input type="radio"</td>

name="SelbstTeilgenommen" value="Ja">

Ja<br>

<input type="radio" name="SelbstTeilgenommen" value="Nein"> Nein

In das Feld *name* kann man den Namen eingeben mit dem die Antwort in der E-mail beschriftet wird.

<u>13.4. Erstellen eines Formulars mit Antworten zum</u> <u>Anklicken</u>

Wenn man genau den gleichen Befehl wie bei einer Entscheidungsfrage eintippt, nur statt *"radio" "checkbox"* schreibt, kann man so viele Antworten ankreuzen wie man möchte (bei radio nur eine). Dies ist gut, wenn man mehrere Antwortmöglichkeiten vorgeben möchte, aber diese zu groß für eine Liste sind. <u>13.5. Erstellen eines Formulars mit einer Antwort in</u> <u>Sätzen</u>

Man kann natürlich auch Fragen mit ganzen Antwortsätzen erstellen. Hierzu gibt man folgendes ein: *<textarea name=" Hier Name des Feldes eingeben" cols="50" rows="10"></textarea>*. Die Größe des Feldes lässt sich verändern, indem sie die Zahlen bei *cols* und *rows* ändert. Die Antwort in Sätzen wird dann wie immer per E-mail zugeschickt.

<u>13.6. Erstellen eines Formulars mit einzeiligem</u> <u>Antwortfeld</u>

Einzeilige Eingabefelder kann man mit dem Befehl *<input name="Name des Feldes" type="text" size="30" maxlength="30">* erstellen. Die Länge des Feldes kann man bei "size" verstellen. Die Anzahl der Zeichen kann man bei "maxlength" verstellen. Man kann aber auch die Art der Zeichen, die eingetippt werden können, festlegen, indem man statt text die Befehle in der nachfolgenden Tabelle eingibt.

| HTML - Befehl | Erklärung              |
|---------------|------------------------|
| Text          | Alle Zeichen           |
| password      | Es sind nur * sichtbar |

#### 13.7. Erstellen eines Formulars mit Auswahlliste

Man kann die Antworten auch als vorgegebene Liste programmieren. Hierzu gibt man folgendes ein:

<select size="n" name="Name der Liste"> <option>1.Auswahl</option> <option>2.Auswahl </option> <option>3.Auswahl </option> </select>

Zwischen *<option>* und *</option>* kann man die Vorgaben eingeben. Bei *"size"* kann man die ohne zu scrollen zu sehenden Vorschläge angeben.

<u>13.8. Erstellen eines Buttons zum Abschicken oder</u> <u>Löschen</u>

Als letztes braucht man noch einen Button zum Abschicken. Diesen definiert man folgendermaßen: <input type=submit value=Abschicken> für abschicken kann man den Text eingeben der auf dem Button stehen soll. Man kann den Button auch anders nutzen. Zum Beispiel, gibt man statt "*submit" "reset"* ein und wird der Button aktiviert, wird das ausgefüllte Formular gelöscht.

Beispiel:

Quelltext:

```
<html>
<head>
<title>Formular</title>
</head>
<body>
<form action="http://www.nettz.de/Formular-
Chef/Formular-Chef.cgi" method="post">
<input type="hidden" name="empfaenger"
value="test@t-online.de">
Eingabe: <input name="Eingabe" type="text"</p>
size="5" maxlength="5">
Frage?</br><input type="radio" name="Frage"</p>
value = "Ja" > Ja < br >
          <input type="radio" name="Frage"
value="Nein"> Nein
Frage?</br><input type="checkbox"</p>
name="Frage" value="1">1.Antwort<br>
          <input type="checkbox" name="Frage"
value="2">2.Antwort<br>
      <input type="checkbox" name="Frage"
value="3">3.Antwort<br>
      <input type="checkbox" name="Frage"
value="4">4.Antwort<br>
      <input type="checkbox" name="Frage"
value="5">5.Antwort<br>
Frage?</br>
<textarea name="Frage" cols="50"
rows="10"></textarea>
```

| 🗿 Formular - Microsoft Inte                                             | rnet Explorer    |                      |            |                |            |              |           |               |           |              | _ 8 ×    |
|-------------------------------------------------------------------------|------------------|----------------------|------------|----------------|------------|--------------|-----------|---------------|-----------|--------------|----------|
| Datei Bearbeiten Ansicht Favoriten Egtras 2                             |                  |                      |            |                |            |              |           |               |           |              |          |
| Zariick Vorwärts                                                        | . 🛞<br>Abbrechen | (C)<br>Aktualisieren | Startseite | Q<br>Suchen    | Favoriten  | ()<br>Medien | I Verlauf | E-Mail        | Drucken   | Bearbeiten   | »        |
| Adresse J:\Schule\Ag\Um                                                 | frage.html       |                      |            |                |            |              |           |               | -         | ∂Wechseln zu | Links »  |
| Google -                                                                | - 60             | Veb-Suche 🔸 🌀        | Site-Suche | PageBank 🕘 -   | 🔁 Optionen | 1 - 1        |           |               |           |              |          |
| Eingabe:                                                                |                  |                      |            |                |            |              |           |               |           |              | 1        |
| Frage?                                                                  |                  |                      |            |                |            |              |           |               |           |              | - 1      |
| C Nein                                                                  |                  |                      |            |                |            |              |           |               |           |              | - 1      |
| Frage?<br>1.Antwort<br>2.Antwort<br>3.Antwort<br>4.Antwort<br>5.Antwort |                  |                      |            |                |            |              |           |               |           |              |          |
| Frage?                                                                  |                  |                      |            |                |            |              |           |               |           |              | - 1      |
|                                                                         |                  |                      |            | ×              |            |              |           |               |           |              |          |
| Peter<br>Peter1<br>Peter2                                               |                  |                      |            |                |            |              |           |               |           |              |          |
| Ahschicken                                                              | chen             |                      |            |                |            |              |           |               |           |              |          |
| (iii) Eartin                                                            |                  |                      |            |                | _          | _            | _         |               | Arboður l |              | <u> </u> |
| Start Google                                                            | Lexikon          | ormul 📰 Pair         | nt Sh 💋 am | p *** 🖉 Lister | ··         | Ala          | ៀ []      | :) »   (P:) » | 🔬 🗂 🧐     | » 🍂          | A 23:32  |